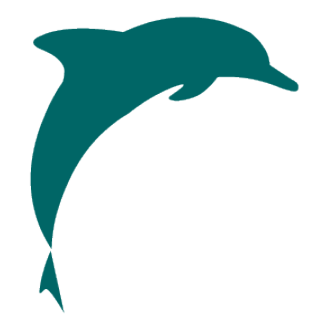

# **Dolphin Italia**

# **DolphinGO - Release Notes**

Versione rilasciata il 14/04/2019

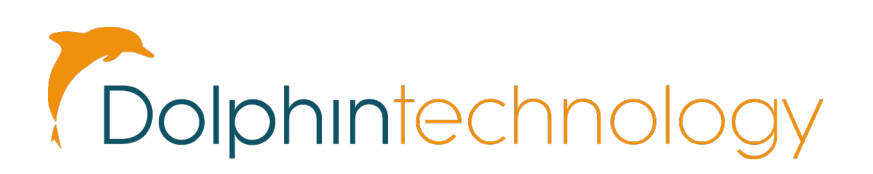

# 1. Menu Principale

# • Ricerca Pratica : nuovo filtro ricerca per Conferma segmento

| _†↓ | Chiudi                                             | Ricerca Ava | nzata  |            |            |               |           |              |
|-----|----------------------------------------------------|-------------|--------|------------|------------|---------------|-----------|--------------|
|     |                                                    | Bolla       |        |            | Cer        | ca Storno     |           |              |
| HQ  |                                                    | Biglietto   |        |            |            |               |           |              |
| ~   |                                                    | PNR         |        |            |            |               |           |              |
| *   | Statu                                              | s Cartella  | Tutto  |            | •          |               |           |              |
| Ð   | Data Creazione Dal<br>Data Creazione A<br>Conferma |             | 8547   |            |            | 1             |           |              |
|     |                                                    |             |        |            |            | ANN           | ULLA CERC | A            |
|     | Numero                                             | Filiale     | Utente | Creazione  | Partenza   | Cliente       | Ditta     | Destinazione |
|     | 2493                                               | HQ          | SYS    | 29/03/2019 | 15/04/2019 | AGENZIA PROVA |           | Genova       |

# 2. Pratica

- Annulla Pratica :
  - a. La pratica viene annullata se non sono presenti documenti contabili (Ricevute/Bolle ecc)

| ur             | Biglietti | Croci | era          | Assicurazione | Altro | Sconti | Spese (1) | Not |  |
|----------------|-----------|-------|--------------|---------------|-------|--------|-----------|-----|--|
| COPIA PRATICA  |           |       | ANNULLA PRAT | ICA           | SALVA |        |           |     |  |
| ico            | a         |       |              |               |       |        |           |     |  |
| Ditta<br>Ditta |           |       | 0            |               |       |        |           |     |  |
|                |           |       | v            | •             |       |        |           |     |  |
|                |           |       | •            |               |       |        |           |     |  |
|                |           |       |              |               |       |        |           |     |  |
|                |           |       |              |               |       |        |           |     |  |

## • Intestazione :

- a. Data partenza nel modulo riepilogo Pratica
- b. Nuovo Segmento : la "Data Partenza" pratica viene impostata come data partenza predefinita del segmento

Dettagli Passeggeri (2) Aerei Hotel (1) Auto (1) Tour Biglietti Crociera Assicurazione Altro Sconti Spese Note Riepilogo Voli Contratto

| ~`<br>₽        |             |                |   | S ANNULL       | A DINSER | ISCI | CHIU           | JDI PRATICA     |   |
|----------------|-------------|----------------|---|----------------|----------|------|----------------|-----------------|---|
|                | Creato Da   | SYS 10/04/2019 |   | Totale Vendita |          |      | Do             | ocumenti        | Ŧ |
| €              | Fornitore   | HOTEL AMORINO  | 1 | Corrispondente |          |      | MAX GRIGIO     |                 |   |
| <b>16</b>      | Data Inizio | 01/05/2019     |   | Trattamento    |          | • •  | Utente<br>Tipo | SYS<br>74Ter EC |   |
| T <sub>4</sub> | Data Fine   |                |   | Tipo Camera    |          | • •  | Pratica Nr.    | 2517            | ٦ |
| НQ             | Conferma    |                |   | Numero Camere  |          |      | Tot. pagabile  | € 1.000,00      |   |
|                | Status      | ВК             | T | Passeggero     |          | •    | Tot. incassato | € 0,00          |   |

### • Biglietteria Aerea :

o Reso modificabile il nome passeggero

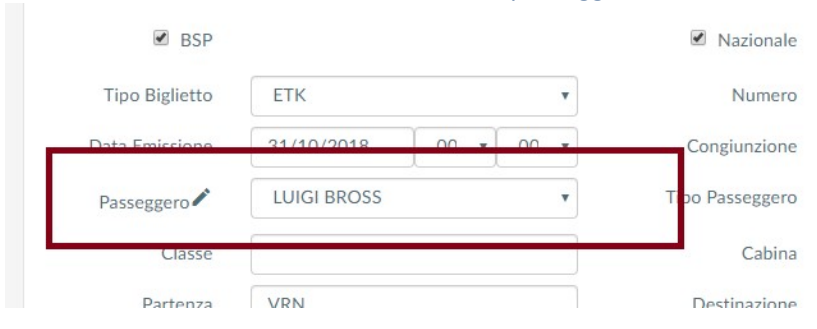

| AGGIUNGI     | COPIA/SPOSTA   | N I  | OTE        | 當 VOUCHER      | S ELIN       | IINA | SALV     | /A |
|--------------|----------------|------|------------|----------------|--------------|------|----------|----|
| Creato Da    | SYS 28/03/2019 |      |            | Totale Vendita | 900,00       |      |          |    |
| Fornitore    | HOTEL82 - DTM  |      | Î          | Corrispondente |              |      |          |    |
|              | Organizzatore  |      |            |                |              |      |          |    |
| Data Inizio  | 22/08/2018     |      |            | Trattamento    | All Inclusio | ve   |          | 0  |
| Data Fine    | 24/08/2018     |      |            | Tipo Camera    | Double Ro    | om   | ,        | 0  |
| Numero Notti | 2              |      |            | Numero Persone | 999          |      |          |    |
| Conferma     | conf           |      |            | Numero Camere  | 1            |      |          |    |
| Status       | ОК             |      | •          | Passeggero     | ROSSI BIA    | NCA  | •        |    |
| escrizione   | Acquisto       | IVA  | Commission | e IVA          | Vendita      | IVA  | Pagabile |    |
| ox Populi    | 320,00         | 0,00 | 80,00      | 0,00           | 400,00       | 0,00 | 400,00   | í  |
| OT DTM94     | 285,00         | 0,00 | 15,00      | 0,00           | 300,00       | 0,00 | 300,00   | í  |
| OT DTM94     | 92,00          | 0,00 | 8,00       | 0,00           | 100,00       | 0,00 | 100,00   | i  |
|              |                |      |            |                |              |      |          |    |

• Note Pratica : Evidenziato nome Tab "Nota" in presenza di note pratica.

| PP TO COPIA PRATICA SALVA |         |
|---------------------------|---------|
|                           | PRATICA |
| Doct                      | menti   |

# • Ricevute/Rimborsi

 Nuovo pulsante "Annulla Modifiche" per tornare al menu principale delle Ricevute/Rimborsi

| Ricevuta Nr 1708 Pra                  | tica N° 1010 a nome di Sig. BIANCHI RIC | CARDO. Partenza il 26/09/2012.      | _                  |
|---------------------------------------|-----------------------------------------|-------------------------------------|--------------------|
| Cambia intestatario <sup>Q</sup> CLIE | NTE Q DITTA                             | PRATICA & ANNULLA MODIFIC           | HE SALVA MODIFICHE |
| Intestatario                          | RICCARDO BIANCHI                        | Adjustment                          |                    |
| Pagante                               | Sig. RICCARDO BIANCHI                   | Totale Pagabile                     | 100,00             |
| Metodo Pagamento                      | Contanti                                | <ul> <li>Importo Versato</li> </ul> | -20,00             |
| Tipo Pagamento                        | Acconto                                 | <ul> <li>Totale a Saldo</li> </ul>  | 120,00             |
| Data                                  | 10/04/2019                              | Importo questa ricevuta             | 30,00              |
| Questa Ricevuta                       | 30,00                                   | Nuovo Totale da Incassare           | 90,00              |

# o Aprire in modalità solo letture le Ricevute/Rimborsi importate in DBO

|            |          | Pratica N° | 2495 a nome di AGENZIA DI V | /IAGGI TEST . Partenza il 28/01/2 | 2019.        |     |   |
|------------|----------|------------|-----------------------------|-----------------------------------|--------------|-----|---|
|            |          |            | STAMPA RICEVU               | TA SRITORNA ALLA PRA              | TICA         |     |   |
| Intestatar | io       | AGENZIA E  | DI VIAGGI TEST              | Adjustment                        |              |     |   |
| Pagante    |          | AGENZIA    | DI VIAGGI TEST              | Totale Pagabile                   | 55,00        |     |   |
| Metodo F   | agamento | Contanti   | •                           | Importo Versato                   | 20,00        |     |   |
| Tipo Paga  | mento    | Acconto    | •                           | Totale a Saldo                    | 35,00        |     |   |
| Data       |          | 02/04/20   | 019                         | Importo questa ricevuta           | 100,00       |     |   |
| Questa Ri  | cevuta   | 100,00     |                             | Nuovo Totale da Incassare         | -65,00       |     |   |
| Note Star  | npa      |            |                             | Note Interne                      |              |     |   |
| Documento  | Importo  | Metodo     | Pagante                     | Intestatario                      | Data emissio | ne  |   |
| 1706       | 20,00    | Contanti   | AGENZIA DI VIAGGI TEST      | AGENZIA DI VIAGGI TEST            | 10/04/2019   | SYS | • |
| 1705       | 100,00   | Contanti   | AGENZIA DI VIAGGI TEST      | AGENZIA DI VIAGGI TEST            | 02/04/2019   | SYS | • |

# • Bolla : Nuova riga Importo Totale bolla da emettere

|             |            |          | RIPRENDI LA PRATICA | CREA BOLLA |
|-------------|------------|----------|---------------------|------------|
| Cliente     | MAX GRIGIO |          | Nr Matricola        |            |
| Data        | 11/04/2019 |          | Divisione           |            |
| Note Stampa |            |          | Nr Commessa         |            |
|             |            |          | Centro di Costo     |            |
|             |            |          | Ragione Viaggio     |            |
|             |            | Elenc    | o Servizi           |            |
| Servizio    | Tot. netto | Iva      | Tot. valore servizi |            |
| Hotel       | 500,00     | 0,00     | 500,00              | I.         |
| Auto        | 500,00     | 0,00     | 500,00              | ×.         |
| Totale      | 1000,00    | 0,00     | 1000,00             |            |
|             |            | Elenco I | Documenti           |            |

Nessun risultato trovato.

# 3. Anagrafica Cliente

# • Nuova casella Partita IVA

|                | CALCOLA CH SVERIFICA CH      |                 |               |   |
|----------------|------------------------------|-----------------|---------------|---|
| Indirizzo      | VIA MADONNA DELLA SALUTE 12( | CAP             | 35100         |   |
| Comune         | PADOVA                       | Provincia       | PD            |   |
| Professione    | Programmer                   | Stato           | Italy         | v |
| Status         | Single •                     | Pref. Pasto     | All Inclusive | v |
| Pref. Posto    |                              | Fumatore        |               |   |
| Num. Documento | 31321213331                  | Scad. Documento | 11/10/2013    |   |
| Partita IVA    | IT99999999                   |                 |               |   |
| Ditta          | Ricerca Ditta                |                 |               |   |
|                | Crea Nuova Ditta             |                 |               |   |
| Note           | NOTE                         |                 |               |   |
|                |                              |                 |               |   |
|                |                              |                 |               |   |
|                |                              |                 |               |   |
|                |                              |                 |               |   |
|                | . L                          | Privacy         |               |   |

 $\hfill\square$  II cliente non desidera ricevere comunicazioni da parte dell'Agenzia.

 $\hfill \ensuremath{\square}$  II cliente non desidera ricevere comunicazioni da parte di terzi.